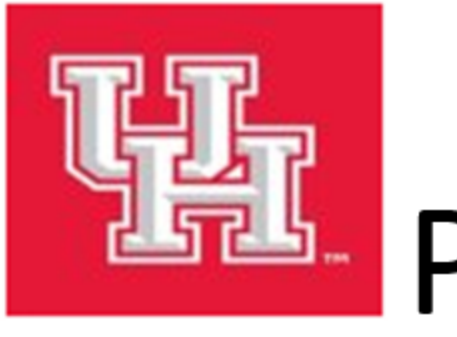

# PeopleSoft v9.2 How to create a requisition

# **UH Purchasing Department**

## How to create a requisition

Step 1: Go to Purchasing>Requisitions>Add/Update Requisitions

Step 2: You are on the Requisition Form page. Select Business Unit, then click on the Add button.

| Requisitions                           | Description:  | begins with V                  |
|----------------------------------------|---------------|--------------------------------|
| Eind an Existing Value Add a New Va    | Look Up       | Clear Cancel Basic Lookup      |
|                                        | Search Res    | sults                          |
| Business Unit: 00730                   | View 100      | First 🕚 1-20 of 20 🕑 Last      |
| Requisition ID: NEXT                   | Business Unit | Description                    |
|                                        | 00730         | University of Houston          |
| /                                      | 00759         | Univ. of Houston - Clear Lake  |
|                                        | 00765         | Univ. of Houston - Victoria    |
| Add                                    | 00783         | Univ. of Houston-System Admin. |
|                                        | 00784         | Univ. of Houston - Downtown    |
|                                        | CN730         | Contracts - UH                 |
|                                        | CN783         | Contracts - UHS                |
| Find an Existing Value Add a New Value | CN784         | Contracts - UHD                |
|                                        | FP730         | Facilities Planning - UH       |
|                                        | FP783         | Facilities Planning - UHS      |

Please note:

If your requisition is FP730 or FP783, contact Facilities for instructions. If your requisition is RC730, contact Division of Research for instructions. Step 3: In the Header section, enter Requester's Empl ID. If you do not know the Empl ID, click on the magnifying glass icon and find the value. Requisition Date and Accounting Date will default to today's date.

Note: At the fiscal year end, if you are creating a requisition for the new fiscal year based on the approved annual schedule per the Key Dates Calendar (<u>https://www.uh.edu/office-of-finance/calendar-schedule</u>), you will need to change the accounting date to 09/01/xx (new fiscal year)

| Form                                 | Schedule          | Approval                  | Documents      | TIBH Verify                                                                      |          |
|--------------------------------------|-------------------|---------------------------|----------------|----------------------------------------------------------------------------------|----------|
| Mainta                               | Requisiti         | ons                       |                |                                                                                  |          |
| Requ                                 | isition           |                           |                |                                                                                  |          |
| - Header                             |                   |                           |                |                                                                                  |          |
| Requester:<br>Requisition<br>Origin: | Date: 0           | 6/13/2019<br>D0           | Requester Info | Requisition Defaults<br>Add Comments<br>Requisition Activities<br>Amount Summary |          |
| Currency Co<br>Accounting            | ode: U<br>Date: 0 | SD<br>6/13/2019           | Dollar         | Total Amount:                                                                    | 0.00 USD |
| Add Items                            | From              |                           |                |                                                                                  |          |
| Purchasing K<br>Item Search          | GA                | Catalog<br>Requester item | s              |                                                                                  |          |

Step 4: In the Header section, click on "requisition Defaults".

| Requisition Defaults   |          |
|------------------------|----------|
| Add Comments           |          |
| Requisition Activities |          |
| Amount Summary         |          |
| Total Amount:          | 0.00 USD |

- Step 5: The system will display the Requisition Defaults page.
  - Make sure "Override" is selected in the Default Options section.
  - In the line section, enter the Buyer name. Your department is assigned to a
    particular buyer. Go to the Purchasing website (<u>http://www.uh.edu/office-offinance/purchasing/faculty-staff-resources/buyer-designations</u>) to find out
    the buyer assigned to you.
    - For RC730/783 select DOR buyers, contact DOR.
    - For FP730/783 select Facilities buyers, contact Facilities.
  - In the line section, enter the Supplier ID ad verify Supplier location (payable address).
  - In the schedule section, enter the due date, and make sure "Amount" is shown in the Distribute By field. The due date should be prior to the quote expiration date.
  - Click on
     OK

### Requisition Defaults

| Business Unit:     | 00730                                                     | Requisition Date:                                                                                     | 06/13/2019                                                                                                |                                                            |
|--------------------|-----------------------------------------------------------|----------------------------------------------------------------------------------------------------|----------------------------------------------------------------------------------------------------|------------------------------------------------------------|
| Requisition ID:    | NEXT                                                      | Status:                                                                                               | Open                                                                                                    |                                                            |
| Default Options    |                                                           |                                                                                                    |                                                                                                    |                                                            |
| Opefault           | If you select thi<br>only applied if r<br>are used, and f | is option, the default values er<br>no other default values are for<br>the values on this page are no | ntered on this page are treated as part of th<br>and for each field. If default values already<br>t used. | e defaulting logic and are<br>exist in the hierarchy, they |
| Override           | If you select the<br>hierarchy, only                      | is option, all default values en<br>non-blank values are assigne                                      | tered on this page override the default valu<br>d.                                                        | es found in the default                                    |
| Line               |                                                           |                                                                                                    |                                                                                                    |                                                            |
| Buyer:             | CARPENTER,                                                | ANTHONY CARPENTER,                                                                                    | ANTHONY B. Unit of Measure:                                                                               | Q                                                          |
| Supplier:          | 0000009918                                                | C HIED INC                                                                                            | Supplier Location:                                                                                        | V Q                                                        |
| Category:          |                                                           | Q                                                                                                    | Supplier Lookup                                                                                           |                                                            |
| Schedule           |                                                           |                                                                                                    |                                                                                                    |                                                            |
| Ship To:           |                                                           | Q                                                                                                    | *Distribute By:                                                                                           | Amount 🗸                                                   |
| Due Date:          | • 06/20/2019                                              | 10                                                                                                    |                                                                                                    |                                                            |
| Ultimate Use Code: |                                                           | Q                                                                                                    |                                                                                                    |                                                            |
| Attention To:      |                                                           |                                                                                                    | One Time Address                                                                                          |                                                            |

- Step 6: You are back to the Requisition Form page. In the line section, enter the following:
  - **Description** (up to 254 characters).
  - Quantity of your order.
  - **UOM** click on the magnifying glass icon, and select applicable measure.
  - Category click on the magnifying glass icon, and select applicable category.
  - **Price**.

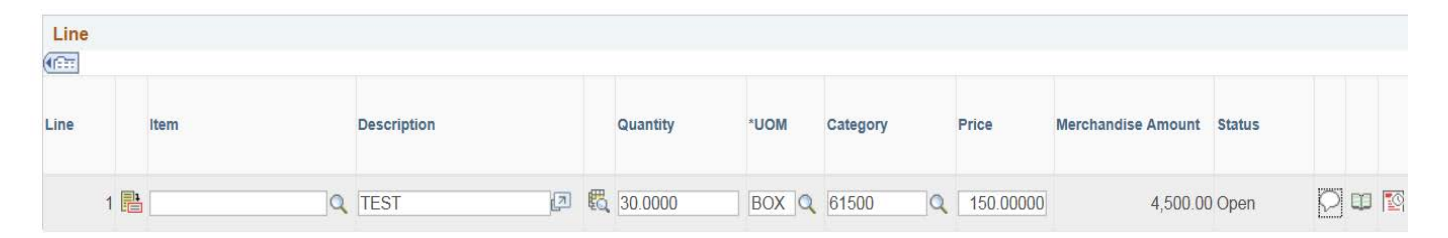

Step 7: In the Line section of the Requisition Form page, click on

- Enter comments including purpose/benefit and other information that Purchasing may need in order to process your order (e.g., UH contact name and phone number, etc.).
- Check mark "Send to Supplier".

Click on
 OK

#### Line Comments

| Busi<br>Requ | ness Unit:<br>uisition ID:               | 00730<br>0000045738 | Requisition D<br>5 Status: | ate: 0<br>C | 6/13/2019<br>)pen | Line:         | 1       |               |      |
|--------------|------------------------------------------|---------------------|----------------------------|-------------|-------------------|---------------|---------|---------------|------|
| *Sor         | t Method:                                | Comment Time St     | amp 🗸 🗸                    | *Sort \$    | Sequence:         | Ascen         | ding    | <b>v</b> 5    | Sort |
| Con          | nments                                   |                     |                            |             |                   | Find   View A | ll Firs | st 🕘 1 of 1 🤇 | Last |
| Usi<br>Usi   | e Standard Comme<br>e Item Specification | ents<br>NS          |                            | Comn        | nent Status:      | Ad            | tive:   | Inactivat     | le 🕇 |
| Pu           | irpose/Benefit:                          |                     |                            |             |                   |               |         |               | ₽¢   |
|              | Send to Supplie<br>Show at Vouche        | r 🗆                 | Show at Receipt            |             |                   |               |         |               |      |

Step 8:

You are back to the Form page. If you are using multiple cost centers, click on in the Line section to create additional lines. For example, you have one state cost center and two local cost centers to pay for the requisition, you would create three lines here. Step 9: Go to the Requisition Schedule Page, enter the following:

| Eorm   | Schedule      | Approval | Documents | TIBH Verify |  |
|--------|---------------|----------|-----------|-------------|--|
| Mainta | in Requisitio | ons      |           |             |  |
| Sche   | dule          |          |           |             |  |

 "Ship To" location. You can click on the magnifying glass icon and select the value.

| Details |     |          |   |   |          |              |                       |            |                 |   |        |     |
|---------|-----|----------|---|---|----------|--------------|-----------------------|------------|-----------------|---|--------|-----|
| Sched   |     | *Ship To | / |   | Quantity | Price        | Merchandise<br>Amount | *Due Date  | Attention To    |   | Status |     |
|         | 1 📑 | H0904    | Q | - | 3.0000   | 15,000.00000 | 45,000.00             | 06/20/2019 | Trevino,Shuthor | 4 | Active | + - |

• Click on . The system will display the Distribution page. Enter account and cost center. You may use speedtype and may enter multiple lines. Note: This is a distribution line level. Do not enter local and state cost centers at this level. If you are using both state and local cost center, you would need to create separate lines (not distribution lines). Go back to Step 8.

| Distribution | าธ      |                   |                       |              |             |     |         |   |      |   |       |   |         |   |                |     |          |   |         |   |
|--------------|---------|-------------------|-----------------------|--------------|-------------|-----|---------|---|------|---|-------|---|---------|---|----------------|-----|----------|---|---------|---|
| Chartfields  | Details | Asset Information | Budget Inform         | mation [1111 | •           |     |         |   |      |   |       |   |         |   |                |     |          |   |         |   |
| Distrib      | Status  | Percent           | Merchandise<br>Amount | GL Unit      | Entry Event | A   | Account |   | Fund |   | Dept  |   | Program |   | PC Bus<br>Unit | Pro | ject     |   | Bud Ref |   |
| 1            | 1 Open  | 100.0000          | 45,000.00             | 00730 🔍      | -           | Q 5 | 53900   | Q | 4041 | a | H0081 | a | D0607   | a | 00730          |     | <b>`</b> | a | BP2019  | a |

• Go to the details tub, and enter location, and click on OK

| Distribution        | 2       |                   |                    |          | Personaliz      | <u>ze</u>   Find   V | ïew All   💷       | Firs             | t 🕚 1 of 1 🤇 | 🕑 La | ast |
|---------------------|---------|-------------------|--------------------|----------|-----------------|----------------------|-------------------|------------------|--------------|------|-----|
| <u>C</u> hartfields | Details | Asset Information | Budget Information | on [===] | •               |                      |                   |                  |              |      |     |
| Distrib             | Status  | Percent           | *Location          | IN Unit  | Statistics Code | Open<br>Amount       | GL Base<br>Amount | Base<br>Currency |              |      |     |
| 1                   | Open    | 100.0000          | H0904 Q            |          | Q               | 45,000.00            | 45,000.00         | Dollar           | 13           | +    | -   |
| OK                  | Cancel  | Refresh           | ×                  |          |                 |                      |                   |                  |              |      |     |

Step 10: Go to the Requisition Documents page. Click on "Print Requisition Coversheet" and review the information on the page.

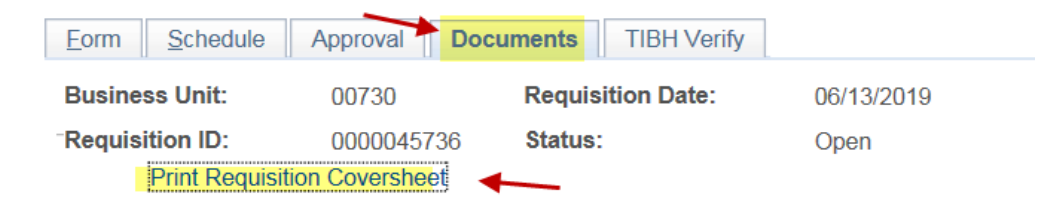

Step11: In the requisition Documents page, click on "Add New Document" to upload the required documents.

Step 12: If your requisition is CN730 or CN783, you will need to complete the Contract page. See "UHS Contracts Page Instructions for Revenue & Expense Contracts" (http://www.uh.edu/office-offinance/purchasing/Purchasing%20Training) for the instruction.

If your requisition is not for CN730 or CN783, go to Step 13.

Step 13: Go back to the Requisition Form page, and budget check the requisition.

| Form Schedule A       | pproval <u>D</u> ocuments | TIBH Verify |                |                |              |
|-----------------------|---------------------------|-------------|----------------|----------------|--------------|
| Maintain Requisitions |                           |             |                |                |              |
| Requisition           |                           |             |                |                | 1            |
| Business Unit:        | 00730                     |             | Status:        | Open           | 🗹 🧹 🗙 🛛      |
| Requisition ID:       | 0000045736                |             | Budget Status: | Not Chk'd      | T <u>o</u> t |
| Requisition Name:     | 0000045736                |             | Hold From Furt | her Processing |              |
|                       |                           |             |                |                |              |

Make sure that the requisition has a valid budget check status.

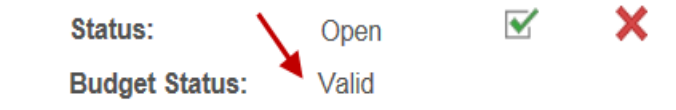

Step 14: Go to the Requisition Approval page.

If federal funds are used within 100 days of the expiration date, route the requisition through OCG. Otherwise, route the requisition directly to Purchasing.

Then, select "Approve" and click on the apply button.

| D       |                                               | /                                               |                                     |                |              |                                                                 |
|---------|-----------------------------------------------|-------------------------------------------------|-------------------------------------|----------------|--------------|-----------------------------------------------------------------|
| Busines | ss Unit:                                      | 00730                                           |                                     | Requi          | sition Date: | 06/13/2019                                                      |
| Requisi | ition ID:                                     | 000004                                          | 5736                                | Status         | s:           | Open                                                            |
| Route   | е То                                          |                                                 |                                     |                |              | Source                                                          |
| *Pleas  | se select the<br>Dept/Coll/Di<br>Dept/Coll/Di | appropriate a<br>v - Purchasin<br>v - OCG - Pur | pproval pa<br>g Office<br>chasing C | ath:<br>Office |              | Department H0160                                                |
|         |                                               |                                                 |                                     |                |              | Source AAP - Accounts Payable                                   |
| Work    | kflow Field                                   | S                                               |                                     |                |              | Approval Approval Approval Approval                             |
| Work    | kflow Field<br>Business U<br>Requisition      | ls<br>Jnit 00730<br>ID 0000457                  | 36                                  |                |              | Approval Instance<br>Approval Status<br>Approval Action Approve |

For additional training/resources and to find your assigned buyer please view the link below.

https://www.uh.edu/office-of-finance/purchasing/faculty-staffresources/